### ¿Cómo asociar prefijos de facturación?

#### **ZNumRot** DIAN

2024.07.11

### Ingrese al portal de la DIAN

### www.dian.gov.co

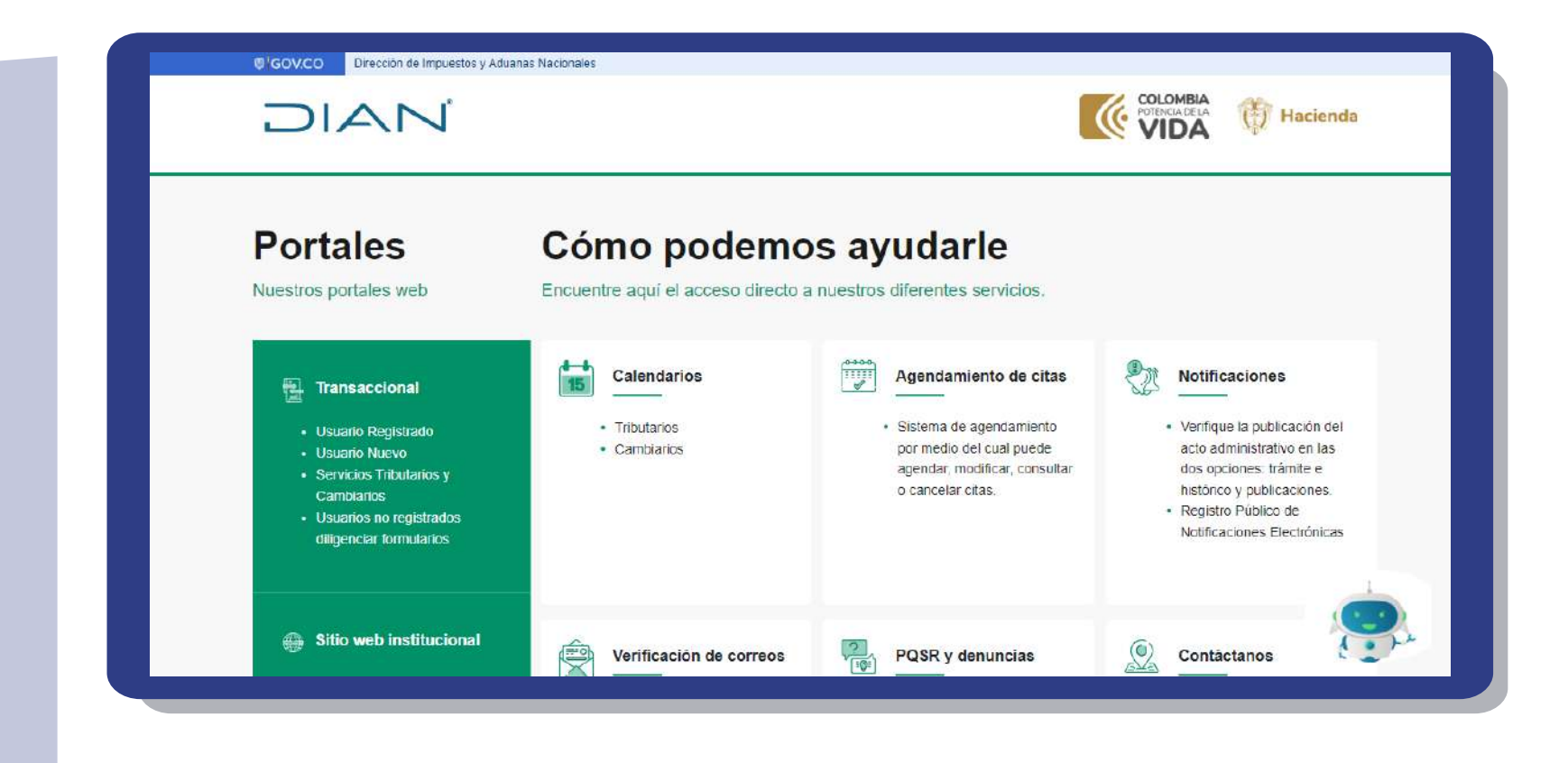

### Seleccione la opción "Facturando Electronicamente"

### Indicamos la opción "Empresa" y damos clic en "Representante legal"

| Administrador    | Iniciar sesión                        |                       |  |
|------------------|---------------------------------------|-----------------------|--|
| والله<br>Empresa | Selecciona una opción para continuar: |                       |  |
| Persona          |                                       |                       |  |
| No Facturador    | Representante<br>legal                | Usuario<br>Autorizado |  |
| Certificado      | -77                                   |                       |  |
| Buscar Documento |                                       |                       |  |

# Ingresamos el No. documento del representante legal y el NIT

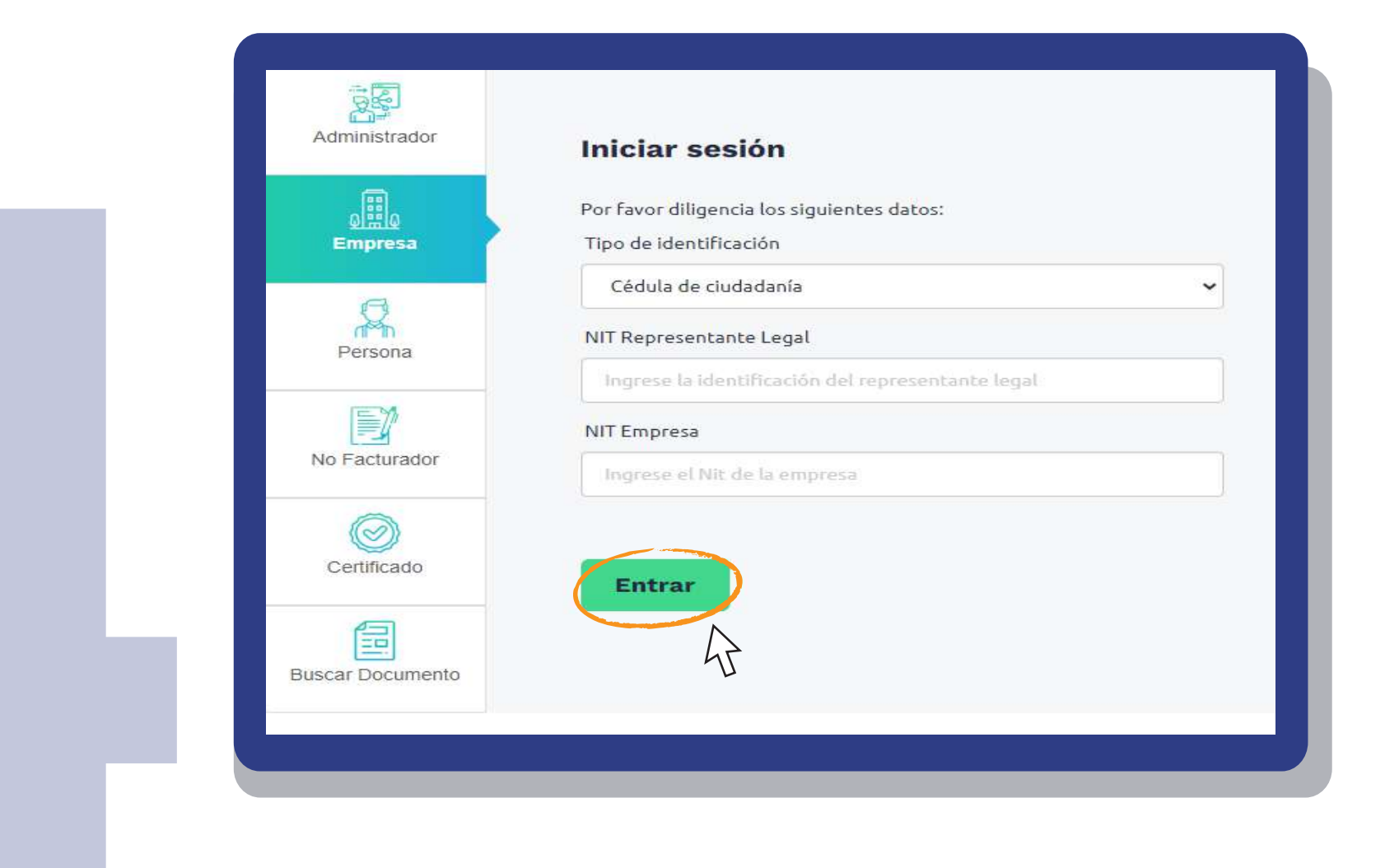

### La DIAN confirmará el envío al correo registrado en el RUT

| DIAN                                                                                                    |  |
|----------------------------------------------------------------------------------------------------|--|
| <ul> <li>Se ha enviado la ruta de acceso al correo registrado en el RUT de la persona natural que se autenticó en el sistema.</li> <li>El acceso estará disponible por 60 minutos.</li> </ul> |  |
|                                                                                                    |  |
|                                                                                                    |  |

# Al correo te llegará un token con 60 minutos de vigencia.

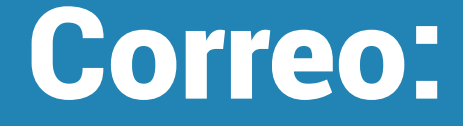

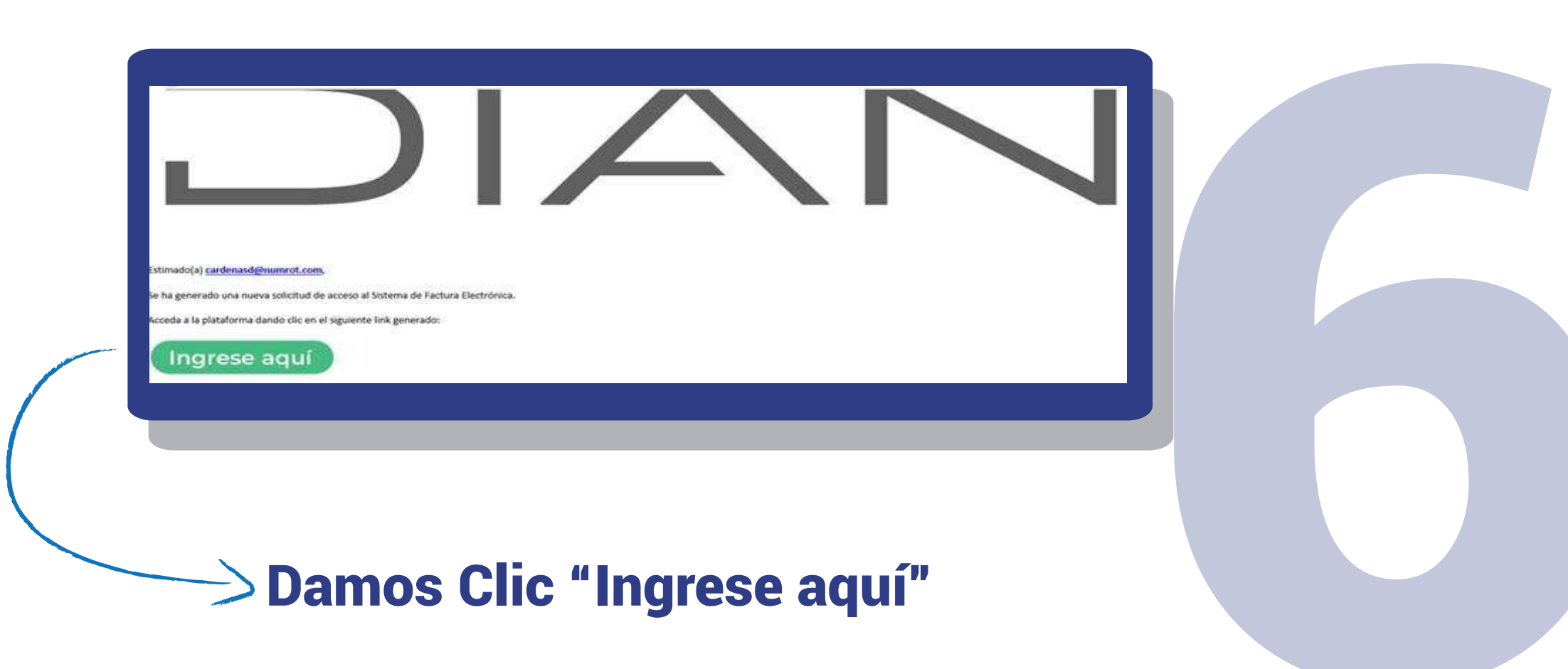

#### Desplegamos la opción "Configuración" y Damos clic en "Rangos de numeración".

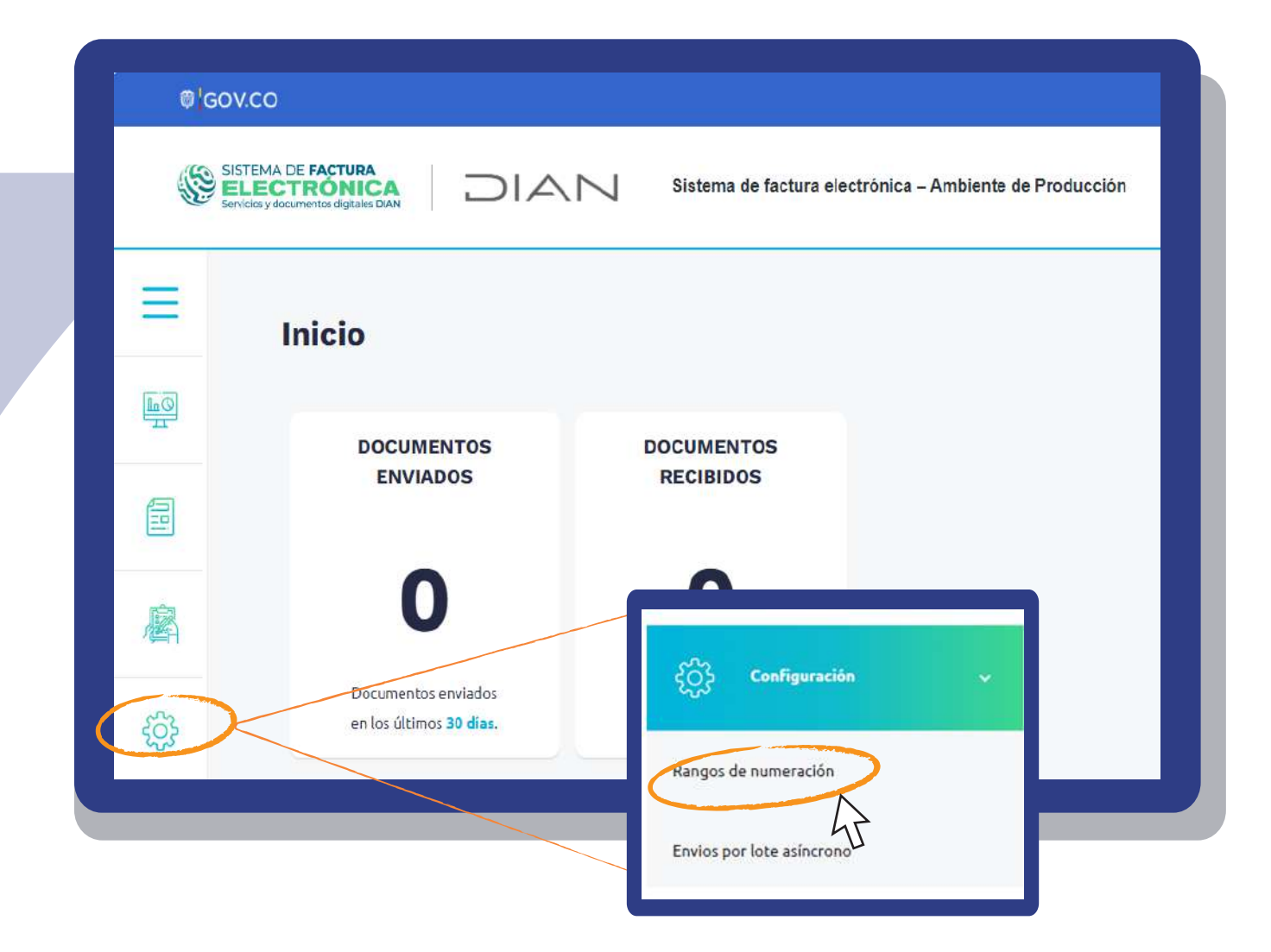

### En esta pestaña debemos seleccionar el proveedor del software

| - Configuración    | / Gestionar Asoci   | ación de Prefij                                                                            | os                                   | C        | vs<br>ardenas Tobon D | <b>dc S.A.S.</b><br>Dairo Jose |
|--------------------|---------------------|--------------------------------------------------------------------------------------------|--------------------------------------|----------|-----------------------|--------------------------------|
| NIT Facturador     | Nombre Facturador   | Proveedor - Software                                                                       |                                      | Prefijo  |                       |                                |
| 811026198          | VSDC S.A.S.         | Seleccione                                                                                 | *                                    | Seleccio | ne                    | ~                              |
|                    | A                   | Seleccione<br>POS - 811026198numrc<br>POS - 811026198numrc<br>VSDC S.A.S 81102619<br>grega | otefevp<br>otefevpEq<br>8numrotefevp |          |                       |                                |
| Proveedor Software | Código del Software | Tipo de<br>Documento                                                                       | Prefijo A                            | sociado  | Fecha<br>Asociación   | Fecha                          |

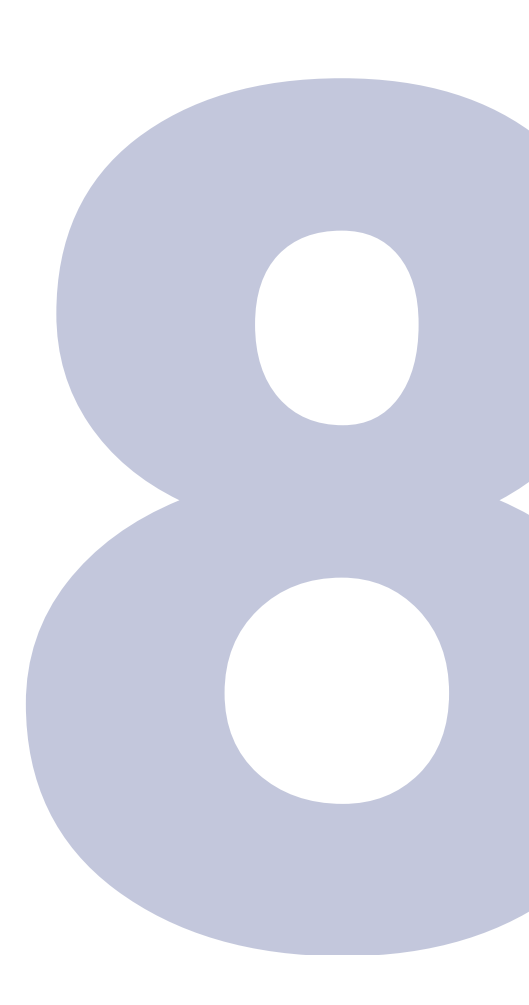

### Indicamos el prefijo que deseamos asociar y finalizamos dando clic al botón "Agregar".

| NIT Facturador | Nombre Facturador | Proveedor - Software |   | Prefijo    |   |
|----------------|-------------------|----------------------|---|------------|---|
| 811026198      | VSDC S.A.S.       | Seleccione           | ~ | Seleccione | ~ |

www.numrot.com NumRot